## Uputstvo za instalaciju IDProtect Middlware-a

Kada instalirate IDProtect klijent za podršku PIN katica, postoje 2 instalacione metode:

- Microsoft Base CSP: Instalira Microsoft Bse Smart Card CSP kao podrazumijevani CAPI (minidrajver). Takođe se instalira PKCS#11, "Anthena Key Storge Provider" (Anthena KSP), IDProtect Format Tool, IDProtect Mnager, Opcije i PIN alate.
- Custom: Dozvoljava odabir određenih stavki. Npr, dozvoljeno je NXP IDProtect klijent middleware komponentama CSp da budu setovani kao podrazumijevani CAPI provajder. Nepotrbno je da instalirate doumetaciju (Documentation) ili razne alate različitim korisničkim PC-evima. PIN kartice ne zahtijevaju instalaciju Biometric podrške, iometric RDP i Cirix biomtrik kompenente.

IDProtect klijent podržava x86 i x64 bitne operativne sisteme i zadnje verzije servis paketa za svaki operativni sistem. Da bi instalirali na x86 operativnom sistemu, pokrenite setup.exe instalaciju ili koristite IDProtectClient.msi. Za instalaciju na x64 operativnom sistemu, pokrenite setupx64.exe instalacioni program ili koristite IDProtectClientx64.msi.

Pokretanjem instalacionog programa (na dvoklik) pratite sledeće korake:

1. U instalacionom čarobnjaku odaberite Next:

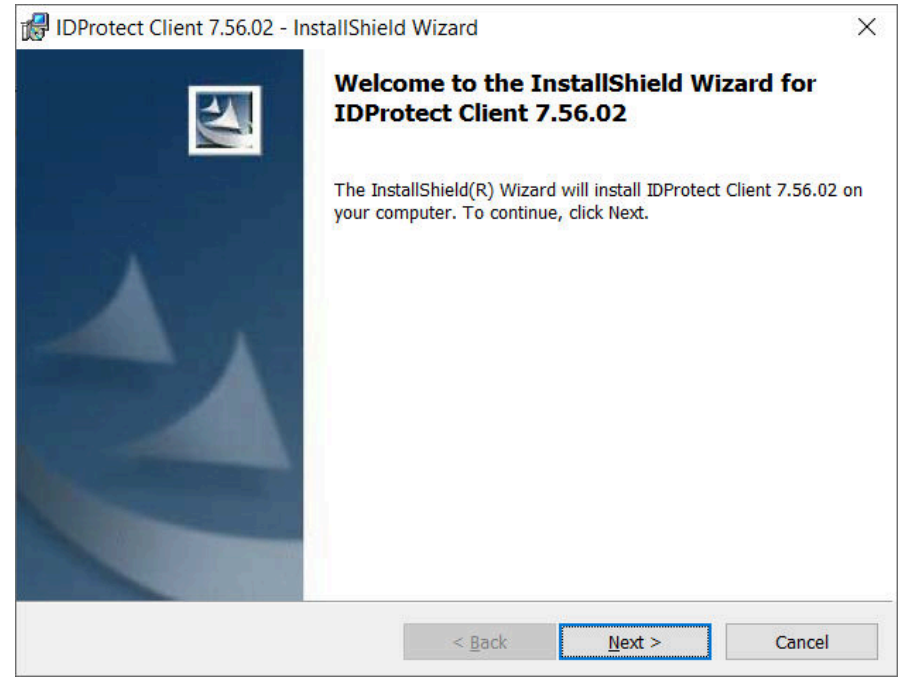

2. Čekiraje dolje označeno polje I accept the terms in the license agreement:

| 🕼 IDProtect Client 7.56.02 - InstallShield Wizard                                                                                                    | × |
|----------------------------------------------------------------------------------------------------|---|
| License Agreement                                                                                                    |   |
|                                                                                                    |   |
| NXP Semiconductors Netherlands B.V.                                                                                                    | ^ |
| SOFTWARE LICENSE AGREEMENT                                                                                                    |   |
| READ THIS AGREEMENT CAREFULLY BEFORE CONTINUING WITH THE INSTALLATION OF THE SOFTWARE.                                                                                                    |   |
| ALL USE OF SOFTWARE OF NXP SEMICONDUCTORS NETHERLANDS B.V. OR ANY OF ITS<br>AFFILIATES (COLLECTIVELY, "NXP"), ARE AND SHALL BE SUBJECT TO THE TERMS AND<br>CONDITIONS SET FORTH IN THIS AGREEMENT. BY INSTALLING THE SOFTWARE (AS<br>DEFINED HEREUNDER) ON YOUR COMPUTER AND/OR BY USING THE SOFTWARE, YOU<br>ARE ACCEPTING THIS AGREEMENT AND AGREEING TO BE BOUND BY ITS TERMS. IF YOU<br>ARE NOT WILLING TO BE BOUND BY THE TERMS OF THIS AGREEMENT, YOU SHOULD | ~ |
| • I accept the terms in the license agreement $\bigcirc$ I do not accept the terms in the license agreement                                                                                                    |   |
| InstallShield                                                                                                    |   |
| < <u>B</u> ack <u>N</u> ext > Cancel                                                                                                    |   |

3. Od ove dvije instalacione metode, mi ćemo instalaciju odraditi sa **Typical Microsoft CSP** – u ovoj metodi imamo sve šta nam je neopodno da bi koristili naše cerifikate instalirane na eLK:

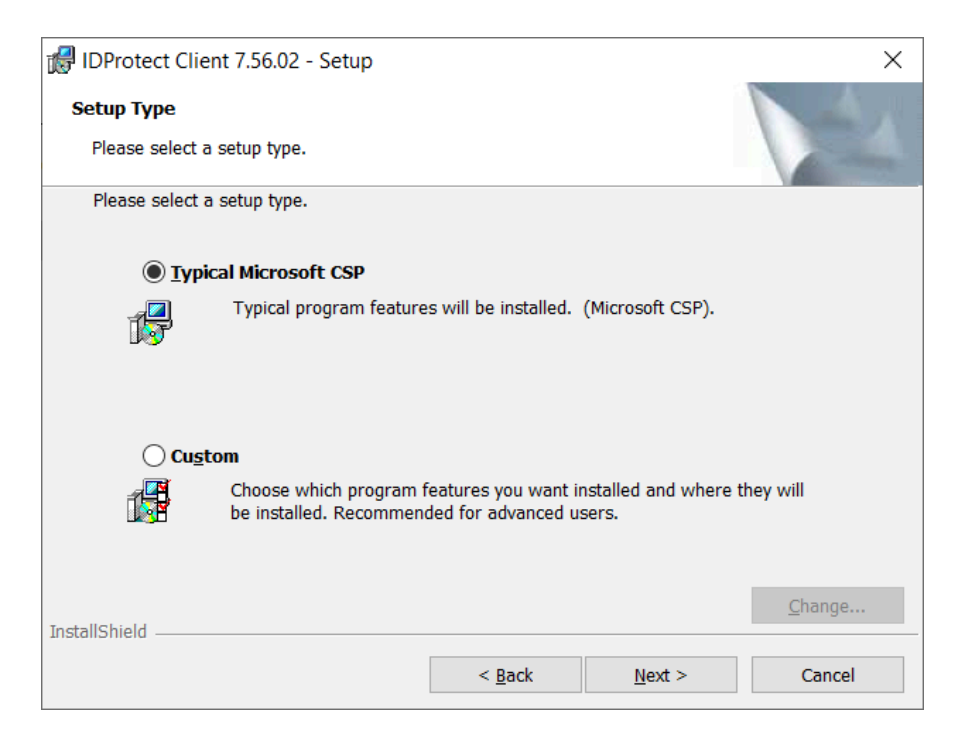

## 4. **Custom** postavke:

| 🕼 IDProtect Client 7.56.02 - Setup             |                                            |                               | ×              |
|------------------------------------------------|--------------------------------------------|-------------------------------|----------------|
| Setup Type                                     |                                            |                               |                |
| Please select a setup type.                    |                                            |                               | 1 mm           |
| Please select a setup type.                    |                                            |                               |                |
| ◯ <u>Typical Microsoft CSP</u>                 |                                            |                               |                |
| Typical program feature                        | es will be installed.                      | (Microsoft CSP).              |                |
|                                                |                                            |                               |                |
|                                                |                                            |                               |                |
| Choose which program<br>be installed. Recommen | features you want in<br>ded for advanced u | nstalled and where t<br>sers. | hey will       |
|                                                |                                            |                               |                |
| TectallChield                                  |                                            |                               | <u>C</u> hange |
| חופונוכוווקות                                  | c De els                                   | Nexts                         | Canad          |
|                                                | < <u>B</u> ack                             | <u>N</u> ext >                | Cancel         |

4.1 Pogledajte koje su postavke ponuđene – pored trenutno blokiranih opcija, možete blokirati i Documentation i ukoliko ne koristite Mozila Firefox pretraživač ne morate instalirati "Install in Mozilla Firefox" – ostale funkcionalnosti nemojte dirati jer su neophodne za rad Smart čitača sa Elektronskom Ličnom kartom:

| 🕼 IDProtect Client 7.56.02 - InstallShield                                                                                                    | l Wizard             |                                                                                                    | ×                                                                                                    |
|----------------------------------------------------------------------------------------------------|----------------------|----------------------------------------------------------------------------------------------------|----------------------------------------------------------------------------------------------------|
| Custom Setup<br>Select the program features you want inst                                                                                                    | alled.               |                                                                                                    | 44                                                                                                    |
| Click on an icon in the list below to change he<br>Set NXP as Default Provider<br>Documentation<br>Tools<br>DProtect Manager<br>DProtect Monitor<br>DProtect PINTool<br>NXP KSP Support<br>Install in Mozilla Firefox | ow a feature is inst | alled.<br>Feature Descripti<br>When set, the N<br>are set as the de<br>otherwise the Mi<br>KSP Providers wi<br>default.<br>This feature requ<br>hard drive. | on<br>KP CSP and KSP<br>ifault Providers,<br>crosoft CSP and<br>II be set as the<br>uires 0KB on your |
| Install to:                                                                                                    |                      |                                                                                                    |                                                                                                    |
| InstallShield                                                                                                    |                      |                                                                                                    | <u>C</u> hange                                                                                        |
| Help                                                                                                    | < <u>B</u> ack       | <u>N</u> ext >                                                                                                    | Cancel                                                                                                |

**Napomena:** Da bi formatirali, reformatirali, promijenili PIN i podesili ostala dostupna svojstva kartice, IDProtect alat (**Tools**) za format mora biti instaliran. Ovo je bitno da znate jer prilikom prvog korišćenja Vaše eLK kartice moraćete da promjenite PIN koji vam je došao i podesiti novi PIN koji Vi želite.

4.2 Ukoliko želite da neku stavku isključite iz procesa instalacije, pored te stavke kliknite lijevim klikom miša i odaberite "**This feature will not be available**." kao na sledećoj slici:

| ustom Setup<br>Select the program features you                                                            | want installed.                                                                |                                                                                                    |                |
|----------------------------------------------------------------------------------------------------|--------------------------------------------------------------------------------|----------------------------------------------------------------------------------------------------|----------------|
| lick on an icon in the list below to                                                                      | change how a feature is ins                                                    | talled.<br>Feature Description                                                                                         | n              |
| Documentation Tools IDProtect Mana DProtect Monit DProtect PINTc NXP KSP Support Install in Mozilla Firef | ger<br>or<br>ool                                                               | Automatically install NXP PKCS<br>#11 Module in Mozilla Firefox.<br>This feature requires 1394KB o<br>your hard drive. |                |
| This feature will be<br>This feature, and a<br>Inst<br>This feature will no                               | e installed on local hard o<br>Il subfeatures, will be ins<br>ot be available. | drive.<br>talled on local hard                                                                                         | drive.         |
| C:\Program Files (x86)\NXP Se                                                                             | miconductors\IDProtect Clier                                                   | nt\                                                                                                    | <u>C</u> hange |
| Heln                                                                                                    | < Pack                                                                         | Novt >                                                                                                    | Cancol         |

5. Mi ćemo instalaciju nastaviti sa prvom instalacionom metodom (Typical Microsoft CSP), nakon završene instalacije odaberite **Finish**:

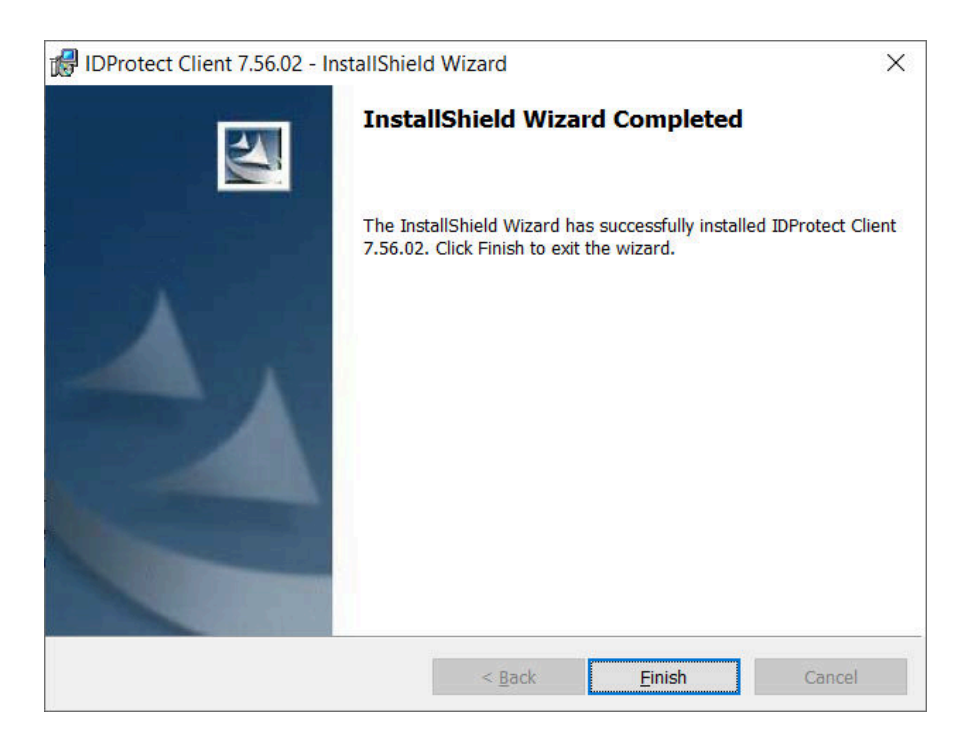

## Pristup IDProtect-u

Instalirani IDProtect klijent možete naći među skrivenim ikonicama pored sata na vašem računaru:

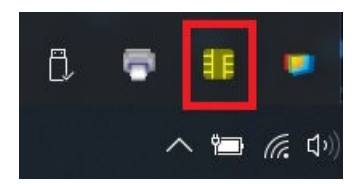

Klikom na nju možete odabrati opciju **Menadžer** i ukoliko ste priključili Vaš Smart Card čitač dobićete sledeći prozor:

| 4 4 2        | Ì C                       |              |  |
|--------------|---------------------------|--------------|--|
|              | Opšte Certifikati & Ključ | ševi         |  |
| Identiv uTru | Naziv kartice             | Nema kartice |  |
|              | Oznaka kartice            |              |  |
|              | Stanje kartice            |              |  |
|              | Verzija OS-a              |              |  |
|              | Serjski broj              |              |  |
| dentiv arra  | Ukupna memorija           |              |  |
|              | Ukupno slobodne mem       |              |  |
|              | Biometrija omogućena      |              |  |
|              |                           |              |  |

Posle uspješne instalacije IDProtect Middleware-a možete preći na uputstvo za Promjenu PIN-a, ovdje.